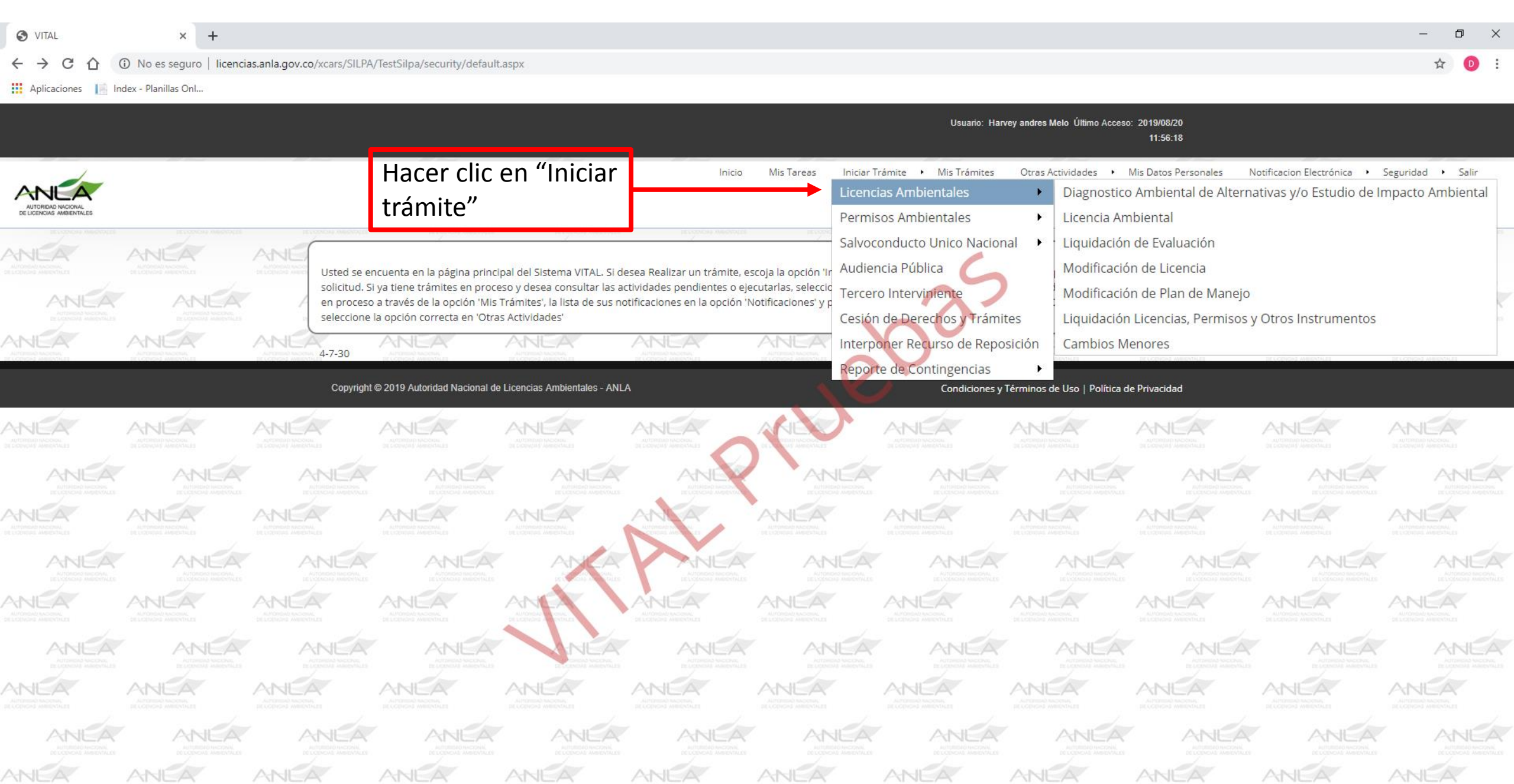

avascript:\_doPostBack('ctl00\$mMenu','IniciarTrámite\\Licencias Ambientales')

| S VITAL                        | ×                 | +                     |                                                                          |                                                                                                    |                                                                                                    |                                                                                             |                                                                             |                                                                                               |                                                                    |                                                                                    |                                                           | – 0 ×                                 |
|--------------------------------|-------------------|-----------------------|--------------------------------------------------------------------------|----------------------------------------------------------------------------------------------------|----------------------------------------------------------------------------------------------------|---------------------------------------------------------------------------------------------|-----------------------------------------------------------------------------|-----------------------------------------------------------------------------------------------|--------------------------------------------------------------------|------------------------------------------------------------------------------------|-----------------------------------------------------------|---------------------------------------|
| VITAL<br>licencias.anla.gov.co |                   | licencias.anla.gov.co | o/xcars/SILPA/Tes                                                        | stSilpa/security/default                                                                                    | t.aspx                                                                                                    |                                                                                             |                                                                             |                                                                                               |                                                                    |                                                                                    |                                                           | ☆ 🛛 :                                 |
|                                |                   |                       |                                                                          |                                                                                                    |                                                                                                    |                                                                                             |                                                                             | Usuario: Han                                                                                  | vey andres Melo Último Acceso                                      | o: 2019/08/20<br>11:56:18                                                          |                                                           |                                       |
|                                |                   |                       |                                                                          |                                                                                                    |                                                                                                    | Inicio                                                                                      | Mis Tareas Inic<br>Lice<br>Per                                              | iar Trámite • Mis Trámites<br>encias Ambientales<br>rmisos Ambientales                        | Otras Actividades                                                  | Mis Datos Personales I<br>o Ambiental de Altern<br>nbiental                        | Notificacion Electrónica 🔹 🕨<br>nativas y/o Estudio de Ir | Seguridad • Salir<br>mpacto Ambiental |
|                                |                   |                       | Usted se encue<br>solicitud. Si ya<br>en proceso a ti<br>seleccione la o | enta en la página princi<br>tiene trámites en proce<br>través de la opción 'Mis<br>opción correcta en 'Otra | ipal del Sistema VITAL. Si de<br>eso y desea consultar las ac<br>Trámites', la lista de sus no<br>as Actividades' | esea Realizar un trámite, es<br>ctividades pendientes o eje<br>tificaciones en la opción 'N | scoja la opción 'Ir Auc<br>cutarlas, seleccic<br>lotificaciones' y p<br>Ces | voconducto Unico Nacior<br>diencia Pública<br>rcero Interviniente<br>sión de Derechos y Trámi | hal 🕨 Liquidación<br>Modificació<br>Modificació<br>tes Liquidación | n de Evaluación<br>on de Licencia<br>on de Plan de Manejo<br>n Licencias, Permisos | y Otros Instrumentos                                      |                                       |
|                                |                   | ANE                   | 4-7-30                                                                   |                                                                                                    |                                                                                                    |                                                                                             |                                                                             | erponer Recurso de Repo                                                                       | sición Cambios M                                                   | lenores                                                                            | ELEMENT ALL STORES                                        | RECONCEL MERINES                      |
|                                |                   |                       | Copyright © 2                                                            | 2019 Autoridad Nacional de                                                                                  | e Licencias Ambientales - ANL                                                                                     | A                                                                                           | Rep                                                                         | Condiciones y                                                                                 | Férminos de Uso   Política d                                       | le Privacidad                                                                      |                                                           |                                       |
|                                |                   |                       | P<br>Tan a                                                               |                                                                                                    |                                                                                                    |                                                                                             |                                                                             | ANEA<br>ACTINITATI NACONA<br>ACTIONATI NACONA                                                 |                                                                    |                                                                                    |                                                           |                                       |
|                                |                   |                       |                                                                          |                                                                                                    |                                                                                                    |                                                                                             |                                                                             |                                                                                               |                                                                    |                                                                                    |                                                           |                                       |
|                                |                   |                       |                                                                          |                                                                                                    |                                                                                                    |                                                                                             |                                                                             |                                                                                               | Hacer cl<br>"Cambio                                                | lic en<br>os Menores                                                               | S"                                                        |                                       |
|                                |                   |                       |                                                                          |                                                                                                    |                                                                                                    |                                                                                             |                                                                             |                                                                                               |                                                                    |                                                                                    |                                                           |                                       |
|                                |                   |                       |                                                                          |                                                                                                    |                                                                                                    |                                                                                             |                                                                             |                                                                                               |                                                                    |                                                                                    |                                                           |                                       |
| ANEA                           | ANEA              | ANE                   | V P                                                                      |                                                                                                    |                                                                                                    |                                                                                             |                                                                             |                                                                                               |                                                                    |                                                                                    |                                                           |                                       |
| icencias anla dou co/vcars/SII | DA LIT DRE/Cambio | Menores/FormularioCar | mbioMenores asov                                                         |                                                                                                    |                                                                                                    |                                                                                             |                                                                             |                                                                                               |                                                                    |                                                                                    |                                                           |                                       |

| S VITAL - × +                                 |                         |                                                                               |                                                                   | – 0 × |
|-----------------------------------------------|-------------------------|-------------------------------------------------------------------------------|-------------------------------------------------------------------|-------|
| ← → C ☆ ③ No es seguro   licencias.anla.gov.c | o/xcars/SILPA_UT_PRE/Ca | ambios Menores / Formulario Cambio Menores. as px                             |                                                                   | ☆ 💿 : |
| Aplicaciones 📔 Index - Planillas Onl          |                         |                                                                               |                                                                   |       |
|                                               | *                       | miércoles, 21 de agosto de 2019                                               | Usuario: Harvey andres Melo<br>Último Acceso: Ago 21 2019 12:05PM |       |
|                                               |                         |                                                                               | SOLICITUD / INFORMACIÓN DE CAMBIO MENOR                           |       |
|                                               | Información Gene        | ral                                                                           |                                                                   |       |
| Escoger el sector                             | Sector: 👔               | Seleccione.   Seleccione.  Agroquímicos Energía Hidrocarburos Infraestructura | Enviar                                                            |       |

Copyright © 2019 Autoridad Nacional de Licencias Ambientales - ANLA

Términos de uso | Política de privacidad

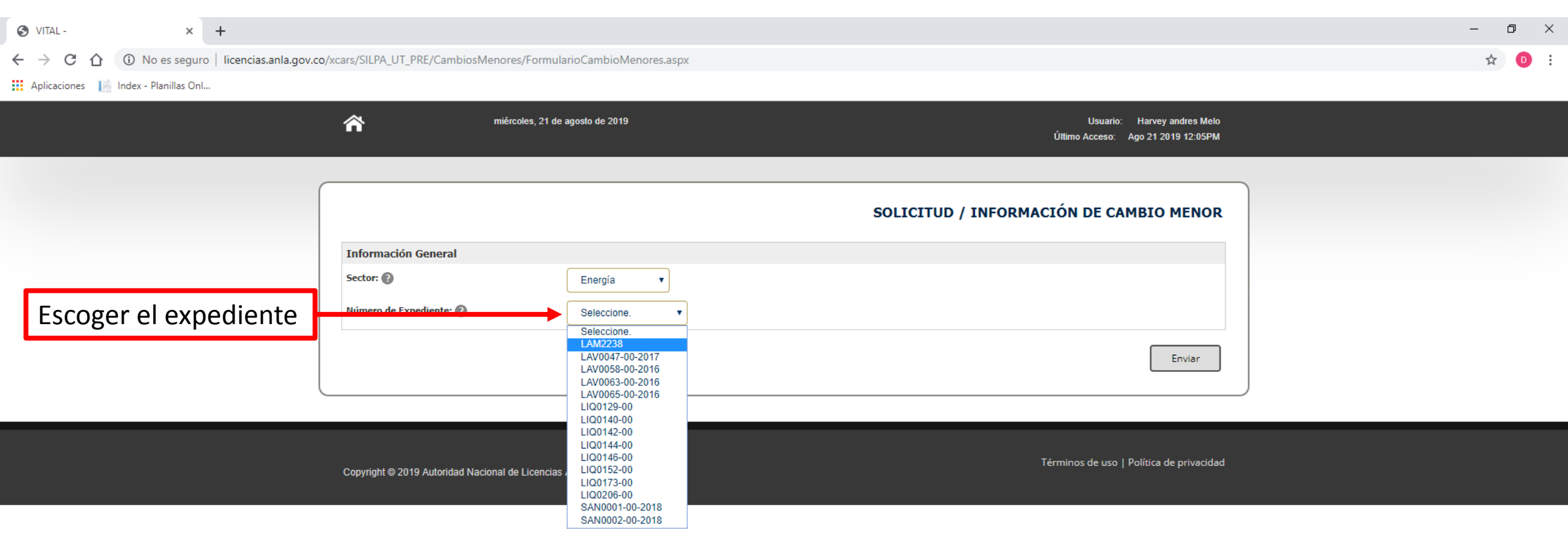

| S VITAL -    | × +                                              |                                                           | – 0 ×   |
|--------------|--------------------------------------------------|-----------------------------------------------------------|---------|
| ← → C ☆      | (i) No es seguro   licencias.anla.gov.co/xcars/S | /SILPA_UT_PRE/CambiosMenores/FormularioCambioMenores.aspx | ९ 🖈 💿 : |
| Aplicaciones | Index - Planillas Onl                            |                                                           |         |

| Â                                                                  | miércoles, 21 de agosto de 2019                                                                                                    | Usuario: Harvey andres Melo<br>Último Acceso: Ago 21 2019 12:05PM                      |      |
|--------------------------------------------------------------------|----------------------------------------------------------------------------------------------------|----------------------------------------------------------------------------------------|------|
|                                                                    |                                                                                                    | SOLICITUD / INFORMACIÓN DE CAMBIO MENOR                                                |      |
| Información Gene<br>Sector: 👔                                      | eral Energía 🔻                                                                                                    |                                                                                        |      |
| Número de Expedien<br>Actividades Consi<br>Seleccione la(s) activi | Ite:  LAM2238  Ideradas Cambios Menores en Proyectos del Sector Energía Re idad(es) que va a desarrollar en el marco del cambio menor | solución 376 del 02 de Marzo de 2016, Articulo 1 Desplegar la lista de cambios menores |      |
| Actividade     Articulo 4.                                         | es Consideradas Cambios Menores                                                                                                    | O seleccionar esta casi<br>si el caso no está<br>previsto en el listado                | illa |

Copyright © 2019 Autoridad Nacional de Licencias Ambientales - ANLA

Términos de uso | Política de privacidad

| S VITAL -                         | ×                | +                                                                                    | -   | ٥ | × |
|-----------------------------------|------------------|--------------------------------------------------------------------------------------|-----|---|---|
| $\leftrightarrow$ ) C $\triangle$ | (i) No es seguro | licencias.anla.gov.co/xcars/SILPA_UT_PRE/CambiosMenores/FormularioCambioMenores.aspx | Q 🕁 | D | : |

Aplicaciones 🛛 📔 Index - Planillas Onl...

| ñ                      | miércoles, 21 de agosto de 2019                                                                                                    | Usuario: Harvey andres Melo<br>Último Acceso: Ago 21 2019 12:05PM                                                                                                    |      |
|------------------------|----------------------------------------------------------------------------------------------------|----------------------------------------------------------------------------------------------------|------|
|                        |                                                                                                    | SOLICITUD / INFORMACIÓN DE CAMBIO MENOR                                                                                                    |      |
| nformació              | in General                                                                                                    |                                                                                                    |      |
| ector: 👔               | Energía V<br>xpediente: (2) LAM2238 V                                                                                                    |                                                                                                    |      |
| ctividades             | s Consideradas Cambios Menores en Proyectos del Sector Energía Resolució<br>(s) actividad(es) que va a desarrollar en el marco del cambio menor                                                                                                    | in 376 del 02 de Marzo de 2016, Articulo 1                                                                                                    |      |
| - Acti                 | ividades Consideradas Cambios Menores                                                                                                    |                                                                                                    |      |
| 1. Car                 | mbios en el alineamiento de las redes de riego y/o drenaje para distritos de riego y/o drenaj<br>staculice la movilización de la comunidad, y sus nuevos trazados no atraviesen asentamientos                                                                                                    | ije, siempre y cuando el área haya sido declarada como de utilidad publica, no se 👘 Seleccione                                                                                                    | la(s |
| 2. Car<br>de           | mbios en el alineamiento de las vías temporales o rutas de movilización interna que quedara<br>utilidad publica, no se obstaculice la movilización de la comunidad que haga uso de las mism                                                                                                    | ninundadas por el proyecto, siempre y cuando el área haya sido declarada como<br>nas, y su nuevo trazado no atraviese asentamientos humanos                                                                                                    | de   |
| 3. Mar<br>del          | ntenimiento y recuperación de vías existentes asociadas al proyecto, que presenten daño o<br>I proyecto, que no impliquen ampliación, construcción o cambio de alineamiento de vías                                                                                                    | deterioro y requieran rehabilitación durante la fase de construcción y/u operación                                                                                                    |      |
| 4. Car<br>salv         | no<br>mbios en la localización de campamentos temporales y sus sistemas de conducción de vertin<br>vo que los trazados de estos sistemas de conducción havan sido precisados mediante coorder                                                                                                    | nientos, siempre y cuando no se presenten afectaciones a comunidades vecinas y anadas en la licencia ambiental o su equivalente                                                                                                    |      |
| 5. del<br>retr         | npleo de los sitios de deposito de materiales (sobrantes de excavación) aprobados para la fas<br>l proyecto, siempre y cuando no se hayan adelantado actividades de reconformación final.<br>rasar ni restringir la implementación de medidas de manejo en el resto del deposito                                      | se de construcción que no llegaron a su capacidad total, para las fases posteriores<br>las zonas que se conserven activas durante fases posteriores no podrán limitar,                                                                             |      |
| 6. Car                 | mbios en la localización de helipuertos de policía o ejercito por razones de seguridad, que se                                                                                                    | encuentren contemplados en la licencia ambiental o su equivalente                                                                                                    |      |
| 7. Car                 | mbios en la distribución espacial de equipos, sistemas o edificaciones, cuando estos se localic                                                                                                    | cen dentro de la instalación de la planta de generación y/o subestaciones                                                                                                    |      |
| 8. Ins<br>deb<br>dec   | stalación o reubicación temporal de plantas de trituración de materiales pétreos, pantas di<br>oducción no requieran permiso de emisiones de conformidad con la Resolución 619 de 1997<br>ber realizarse en cercanía de las obras principales del proyecto, tales como vías, preses, t<br>clarada de utilidad publica | e producción de asfaltos o de concretos aprobadas y que por su capacidad de<br>o la norma que la modifique, sustituya o derogue. Dicha instalación o reubicación<br>túneles y obras asociadas, entre otros, siempre y cuando estén dentro del área |      |
| 9. Act                 | tividades de mantenimiento, reposición y modernización de equipos e instalaciones, que no i<br>te caso, el Plan de Contingencias o Plan de Gestión del Riesgo (según sea el caso) deberá ser                                                                                                    | impliquen la adecuación de nuevas áreas para el almacenamiento de equipos. En<br>r actualizado con dicha actividad                                                                                                    |      |
| 10. Imp                | plementación de sistemas para ahorro y uso eficiente del agua, que no utilicen áreas adiciona                                                                                                    | ales a las autorizadas en la licencia ambiental o su equivalente                                                                                                    |      |
| 11. Car<br>nec         | mbios en los sistemas de tratamiento de aguas residuales domesticas e industriales, siempre<br>cesaria para el cumplimiento de la normatividad ambiental vigente o los parámetros y valores                                                                                                    | y cuando no se intervengan nuevas áreas y estos cambios garanticen la eficiencia<br>s establecidos en la licencia ambiental o su equivalente                                                                                                    |      |
| 12. Car<br>disp<br>nec | mbios en los sistemas de tratamiento de residuos solidos domésticos e industriales y/o si<br>posición final aprobadas. En el evento que el manejo de residuos solidos esté autorizado par<br>cesarios para el ejercicio de su actividad                                                                               | u receptor, siempre que se mejoren las condiciones del manejo, tratamiento y<br>ra ser desarrollado por un tercero, este debe contar con los permisos ambientales                                                                                  |      |
| 13. Car<br>y/o         | mbios en los sistemas de control de emisiones atmosféricas por equipos de tecnología mas el<br>o el ruido y no se intervengas nuevas áreas                                                                                                    | ficiente, de manera tal que se reduzcan las emisiones contaminantes atmosféricas                                                                                                    |      |
| 14. Rep                | potenciación de líneas de transmisión nacional y regional, siempre y cuando no se cambie el r                                                                                                    | nivel de tensión eléctrica                                                                                                    |      |
| 15. Var                | riaciones asociadas a proyectos de líneas de transmisión nacional y regional existentes y/<br>ntempladas en al licencia ambiental o su equivalente; dentro de estas variaciones se consider:                                                                                                    | /o en construcción, siempre y cuando no se alteren ni varíen las servidumbres<br>ran las siguientes posibilidades:                                                                                                    |      |
| а.                     | Instalación de nuevos circuitos o reubicación de los existentes                                                                                                    |                                                                                                    |      |
| b.                     | Cambios de cable de guarda, conductores, cuerpo y brazos de apoyo (torres o postes) que                                                                                                    | e impliquen modificaciones de los elementos tipo originales                                                                                                    |      |

× +

## 1 No es seguro | licencias.anla.gov.co/xcars/SILPA\_UT\_PRE/CambiosMenores/FormularioCambioMenores.aspx $\leftarrow \rightarrow$ С

đ  $\times$ 

Q 🕁 

Aplicaciones 📔 Index - Planillas Onl...

|                        | 10. Implementación de sistemas para ahorro y uso eficiente del agua, que no utilicen áreas adicionales a las autorizadas en la licencia ambiental o su equivalente                                                                                                    |                                 |                      |
|------------------------|----------------------------------------------------------------------------------------------------|---------------------------------|----------------------|
|                        | 11. Cambios en los sistemas de tratamiento de aguas residuales domesticas e industriales, siempre y cuando no se intervengan nuevas áreas y estos cambios garanticen la eficiencia necesaria para el cumplimiento de la normatividad ambiental vigente o los parámetros y valores establecidos en la licencia ambiental o su equivalente                                                                                                    |                                 |                      |
|                        | <ul> <li>Cambios en los sistemas de tratamiento de residuos solidos domésticos e industriales y/o su receptor, siempre que se mejoren las condiciones del manejo, tratamiento y disposición final aprobadas. En el evento que el manejo de residuos solidos esté autorizado para ser desarrollado por un tercero, este debe contar con los permisos ambientales necesarios para el ejercicio de su actividad</li> </ul>                                                                                                    |                                 |                      |
|                        | 13. Cambios en los sistemas de control de emisiones atmosféricas por equipos de tecnología mas eficiente, de manera tal que se reduzcan las emisiones contaminantes atmosféricas y/o el ruido y no se intervengas nuevas áreas                                                                                                    |                                 |                      |
|                        | 14. Repotenciación de líneas de transmisión nacional y regional, siempre y cuando no se cambie el nivel de tensión eléctrica                                                                                                    |                                 |                      |
|                        | 15. Variaciones asociadas a proyectos de líneas de transmisión nacional y regional existentes y/o en construcción, siempre y cuando no se alteren ni varíen las servidumbres contempladas en al licencia ambiental o su equivalente; dentro de estas variaciones se consideran las siguientes posibilidades:                                                                                                    |                                 |                      |
|                        | a. Instalación de nuevos circuitos o reubicación de los existentes                                                                                                    |                                 |                      |
|                        | b. Cambios de cable de guarda, conductores, cuerpo y brazos de apoyo (torres o postes) que impliquen modificaciones de los elementos tipo originales                                                                                                    |                                 |                      |
|                        | c. Para postes o torres:                                                                                                    |                                 |                      |
|                        | i. Instalación de nuevos apoyos dentro de la franja de servidumbre                                                                                                    |                                 |                      |
|                        | ii. Reubicación de apoyos puntuales por condiciones de operación o mantenimiento de la infraestructura de sistema                                                                                                    |                                 |                      |
|                        | iii. Reubicación de apoyos puntuales en el eje de la línea                                                                                                    |                                 |                      |
|                        | iv. Reubicación de apoyos necesarios con ocasión de la construcción de nuevos proyectos, tales como ampliación de rellenos sanitarios, construcción de vías, embalses entre otros, o los ya existentes, como explotaciones mineras tituladas                                                                                                    |                                 |                      |
|                        | 16. Reemplazo de cable de guarda por cable de fibra óptica y guarda a la vez, sin alterar los corredores de servidumbres establecidos                                                                                                    |                                 |                      |
|                        | 17. Instalación de Shelter en instalaciones internas de subestaciones existentes que cuenten con licencia ambiental o su equivalente                                                                                                    |                                 |                      |
|                        | 18. Instalación de desviadores de vuelo o espirales espanta pájaro en líneas de transmisión existentes                                                                                                    |                                 |                      |
|                        | 19. Modificación o adecuación de subestaciones, específicamente para las actividades de retiro o instalación de transformadores, pórticos, edificio de control bodegas, casetas y demás elementos que hagan parte de la subestación                                                                                                    |                                 |                      |
|                        | 20. Ajustes al cronograma de las fichas del Plan de Manejo Ambiental, acorde con el estado de avance de la actividad que origina la medida de manejo                                                                                                    |                                 |                      |
|                        | Articulo 4. Casos no previstos en el listado del artículo 1 de la Resolución 376 de 2016                                                                                                    |                                 |                      |
|                        | Documentos que Sustentan las Actividades Consideradas Cambios Menores<br>Previo a la ejecución de las actividades descritas como cambio menor, el titular del instrumento de manejo y control deberá presentar ante la Autoridad Nacional de Licencias Ambientales<br>informe con destino al expediente contentivo de la autorización ambiental en el que se describa de manera detallada las actividades a ejecutar, a efecto de ser tenido en cuenta en el<br>seguimiento y control ambiental que se realizará en los términos del artículo 2.2.2.3.9.1 del Decreto 1076 de 2015, o la norma que la modifique, sustituya o derogue.<br>El informe en mención debe contener | es (ANLA), un<br>el proceso de  |                      |
| Adjunte los            | Descripción de la actividad, incluyendo planos o mapas de localización y su respectiva geo-referenciación. La información geo-referenciada se debe presentar de acuerdo con los<br>1. establecidos en el Modelo de Almacenamiento Geográfico a que se refiere la Resolución 2182 del 23 de diciembre de 2016, del Ministerio de Ambiente y Desarrollo Sostenible, o la que la<br>sustituya.                                                                                                    | i lineamientos<br>a modifique o |                      |
| documentos que         | Seleccionar Archivo                                                                                                    |                                 |                      |
| sustentan la solicitud | 2. Justificación de que la actividad se adecúa a una de las causales contempladas en cada decreto o resolución según corresponda.                                                                                                    |                                 |                      |
|                        | Seleccionar Archivo                                                                                                    |                                 |                      |
|                        |                                                                                                    |                                 | Dulco onviar nara    |
|                        |                                                                                                    |                                 |                      |
|                        |                                                                                                    | Eriviar                         | radicar la solicitud |
|                        |                                                                                                    |                                 | raultar la solicituu |
|                        |                                                                                                    |                                 |                      |

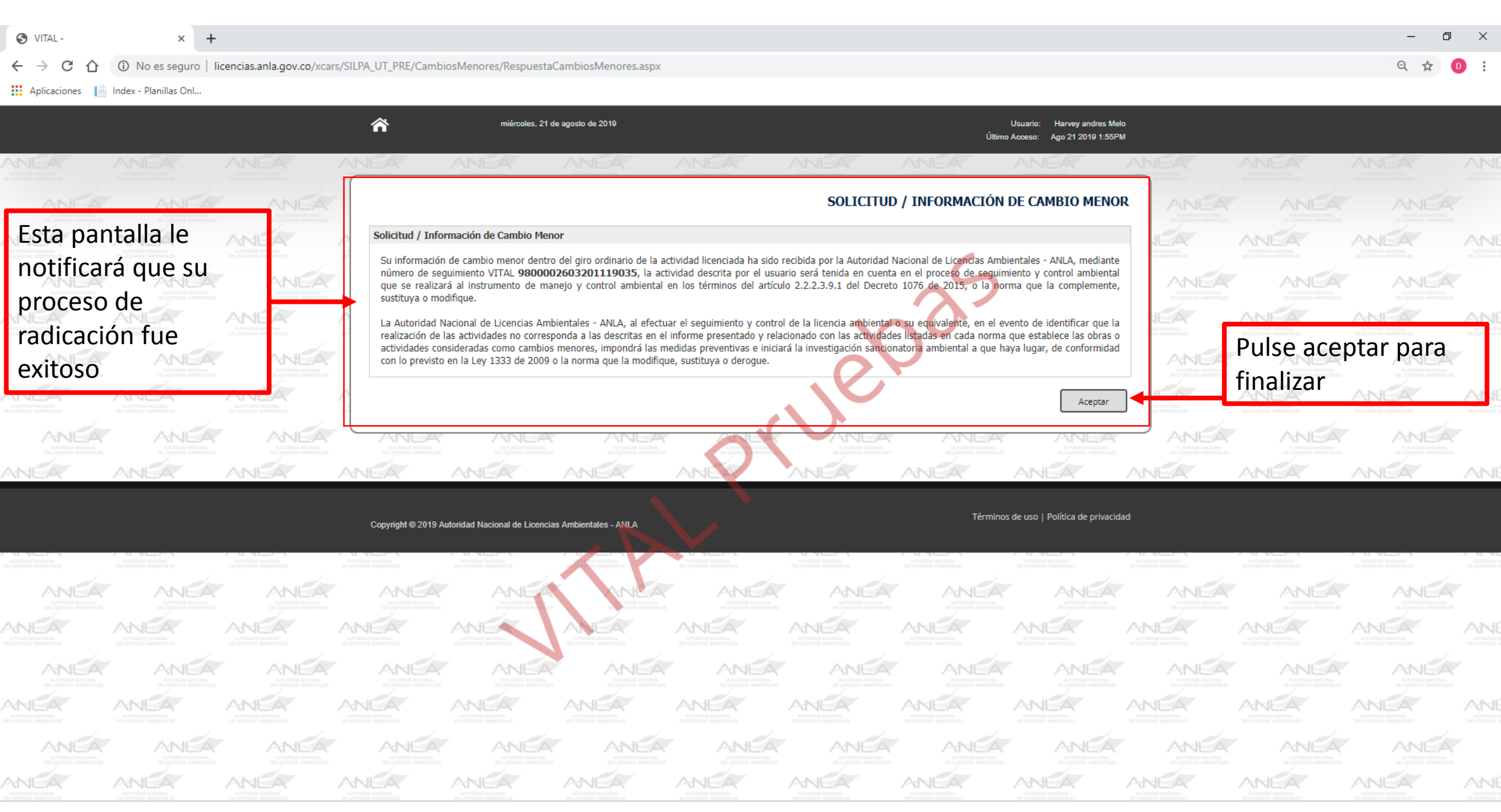